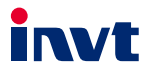

## **Operation Manual**

### **EC** Series 4G Expansion Card

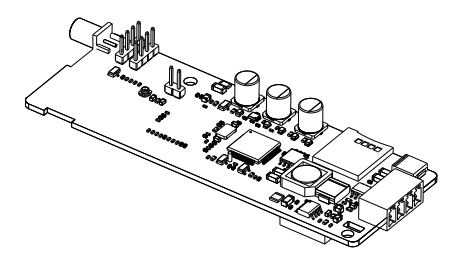

SHENZHEN INVT ELECTRIC CO., LTD.

| No. | Change description                                                                                                    | Version | Release date   |
|-----|----------------------------------------------------------------------------------------------------|---------|----------------|
| 1   | First release.                                                                                                    | V1.0    | December 2021  |
| 2   | <ul> <li>Added safety precautions.</li> <li>Added three function descriptions (antenna gain, power consumption and heat dissipation method) in section 1.2 Product specifications.</li> <li>Added the J3 port description in section 1.4 Port instruction.</li> <li>Added product weight data in section 2.3 Outline dimensions and weight.</li> <li>Updated all operation descriptions and interface diagrams in chapter 3 Operation quide.</li> </ul> | V1.1    | September 2024 |

#### Contents

| Saf  | fety precautions                               | 1  |
|------|------------------------------------------------|----|
| 1 P  | Product overview                               | 2  |
|      | 1.1 Product features                           | 2  |
|      | 1.2 Product specifications                     | 2  |
|      | 1.3 Model instruction                          | 3  |
|      | 1.4 Port instruction                           | 4  |
|      | 1.5 Indicator instruction                      | 4  |
| 2 Ir | nstallation                                    | 6  |
|      | 2.1 Overview                                   | 6  |
|      | 2.2 Unpacking inspection                       | 6  |
|      | 2.3 Outline dimensions and weight              | 6  |
| 3 C  | Dperation guide                                | 7  |
|      | 3.1 Operation description                      | 7  |
|      | 3.2 Monitoring platform operation instructions | 7  |
|      | 3.2.1 IWOstudio monitoring equipment           | 7  |
|      | 3.2.2 Web monitoring device                    | 14 |
|      | 3.2.3 Monitoring the device via APP            | 16 |
|      | 3.3 Monitoring platform account                | 17 |
|      | 3.3.1 Web registration                         | 17 |
|      | 3.3.2 APP registration                         | 18 |
|      | 3.4 FAQs                                       | 19 |
|      |                                                |    |

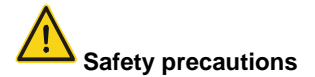

Read the safety precautions to ensure safe operation before operating the IoT data transmission terminal.

- The account and password are the authentication credentials of INVT industrial Internet
  platform and can be used for device management after login. You shall keep you account
  and password properly and take sufficient precautions to prevent others from stealing
  them. If the user name and password are stolen, significant losses may be caused.
- You shall communicate with the field personnel to ensure safety before using the device for remote operation, otherwise significant losses may be caused.
- The IoT SIM card is forced to be machine-card binding, SIM card can only be used in the device which is first powered on and networked. You shall not insert the IoT SIM card into other devices, otherwise the SIM card will be locked.
- This product is an industrial IoT product, we have taken necessary technical means to
  ensure data security, but there may be hacker invasion and other network security risks
  that are not under our control or responsibility. If the harm is not caused by the quality
  defects of our products, we shall not be liable for related losses.

#### **1 Product overview**

INVT EC series 4G expansion card is an IoT 4G wireless data terminal designed for wireless monitoring with the function of data uploading to the cloud by utilizing the mobile operator network. It is applicable to GD350 and its special machine series, GD270 series VFD and used as a plug-in communication expansion card.

The product adopts a high-performance industrial-grade 32-bit communication processor and industrial-grade wireless module, with an embedded real-time operating system as the software support platform, achieving the data uploading to the cloud.

#### 1.1 Product features

- Used as a plug-in communication expansion card in GD350 and its special machines series VFDs;
- 2. Applicable to PLC, VFD and other RS485 devices through external terminal wiring;
- 3. Supports APN, remote wireless upgrade, and remote policy configuration;
- Supports RS485 remote online upgrade of control board programs in GD350 and its special machines series VFDs;
- 5. Able to upload only the data with changes, achieving the traffic saving mechanism.
- 6. Supports 4G base station positioning;
- 7. Supports SIM cards (optional).

#### **1.2 Product specifications**

| Function                     | Description                                                        |  |  |
|------------------------------|--------------------------------------------------------------------|--|--|
|                              | China(CN) version                                                  |  |  |
|                              | <ul> <li>LTE FDD: Band 1/3/5/8</li> </ul>                          |  |  |
|                              | <ul> <li>LTE TDD: Band 34/39/40/41</li> </ul>                      |  |  |
|                              | <ul> <li>GSM: 900/1800MHz</li> </ul>                               |  |  |
| Supported                    | Europe(EU) version                                                 |  |  |
| network                      | <ul> <li>LTE FDD: Band 1/3/7/8/20/28</li> </ul>                    |  |  |
|                              | <ul> <li>GSM: 900/1800MHz</li> </ul>                               |  |  |
|                              | Latin America(LA) version                                          |  |  |
|                              | <ul> <li>LTE FDD: Band 1/2/3/4/5/7/8/28/66</li> </ul>              |  |  |
|                              | • GSM: 900/1800MHz                                                 |  |  |
|                              | Expansion card interfaces of GD350 and its special machines series |  |  |
| Supported                    | VFDs                                                               |  |  |
| interfaces 1 RS485 interface |                                                                    |  |  |
|                              | 1 TTL debugging interface                                          |  |  |

| Function         | Description                                                          |  |  |  |  |  |
|------------------|----------------------------------------------------------------------|--|--|--|--|--|
|                  | 1 SMA antenna interface                                              |  |  |  |  |  |
|                  | 1 spring-loaded SIM card socket (medium card)                        |  |  |  |  |  |
| Indicator        | Power indicator, network status indicator, running status indicator, |  |  |  |  |  |
| Indicator        | handshake indicator                                                  |  |  |  |  |  |
|                  | Modbus protocol                                                      |  |  |  |  |  |
| Communication    | IoT MQTT communication protocol                                      |  |  |  |  |  |
| protocol         | PPP dialing protocol                                                 |  |  |  |  |  |
|                  | FTP transfer protocol                                                |  |  |  |  |  |
| Theoretical      | <ul> <li>LTE FDD Rel.13: 10Mbps DL/5Mbps UL</li> </ul>               |  |  |  |  |  |
| hondwidth        | LTE TDD Rel.13 : 8.2Mbps DL/3.4Mbps UL                               |  |  |  |  |  |
| Danowidin        | <ul> <li>GPRS: 85.6Kbps DL/85.6Kbps UL</li> </ul>                    |  |  |  |  |  |
| Antenna gain     | 2.2dBi                                                               |  |  |  |  |  |
|                  | Supports 5V power supply from the expansion card interface (14PIN    |  |  |  |  |  |
| Charging method  | female header) of the GD350 and its special machines series VFDs     |  |  |  |  |  |
|                  | Supports DC10–25V power supply from external terminals               |  |  |  |  |  |
| Power            |                                                                      |  |  |  |  |  |
| consumption      | Starting power: 20mA@24v, running power: 40mA@24v.                   |  |  |  |  |  |
| Temperature      |                                                                      |  |  |  |  |  |
| range            | -25-+60°C                                                            |  |  |  |  |  |
| Shell            | Without shell, protection level IP00                                 |  |  |  |  |  |
| Installation     | Daltad                                                               |  |  |  |  |  |
| method           |                                                                      |  |  |  |  |  |
| Heat dissipation | Natural heat dissipation                                             |  |  |  |  |  |
| method           |                                                                      |  |  |  |  |  |

#### **1.3 Model instruction**

Model name illustration of INVT EC series 4G extension card:

# $\underline{EC}_{1} - \underline{IC}_{2} \underbrace{5}_{3} \underbrace{02}_{4} - \underbrace{2}_{5} \underbrace{1}_{6} \underbrace{G}_{7} - \underbrace{CN}_{8}$

| Symbol | Description         | Content                          |
|--------|---------------------|----------------------------------|
| 1      | Product category    | EC: Expansion card               |
|        |                     | TX: communication expansion card |
| 2      | Board card category | PG: PG card                      |
|        |                     | PC: PLC programmable card        |

| Symbol | Description                                          | Content                                                                                                    |  |
|--------|------------------------------------------------------|----------------------------------------------------------------------------------------------------|--|
|        |                                                      | IO: IO expansion card                                                                                                    |  |
|        |                                                      | IC: IoT card                                                                                                    |  |
| 3      | Technology version                                   | Indicates the generation of a technical version by<br>using odd numbers, for example, 1, 3, 5, and 7<br>indicate the 1st, 2nd, 3rd and 4th generations of the<br>technical version. |  |
| 4      | Product code<br>(IoT card)                           | 01: GPRS card<br>02: 4G card<br>03: Reserved                                                                                                    |  |
| 5      | Antenna types for<br>wireless<br>communication cards | 1: Built in<br>2: External                                                                                                    |  |
| 6      | SIM card type                                        | 0: Plug-in card (Standard, default)<br>1: Embedded SIM card                                                                                                    |  |
| 7      | Special function                                     | G: With GPS<br>This bit is omitted for standard models since special<br>functions are not available for them.                                                                       |  |
| 8      | International version                                | CN: China version<br>EU: Europe version<br>LA: Latin America version                                                                                                    |  |

#### 1.4 Port instruction

| Port identifier | Port description            |
|-----------------|-----------------------------|
| 24V             | Power supply +              |
| GND             | Power supply -              |
| 485+            | 485A                        |
| 485-            | 485B                        |
| 4G              | 4G antenna                  |
| CN3             | SIM card socket             |
| J3              | TTL commissioning interface |

#### 1.5 Indicator instruction

| Indicator identifier Description |                                                            |  |
|----------------------------------|------------------------------------------------------------|--|
|                                  | Network indicator                                          |  |
| NET                              | Flash slowly (ON: 600ms; OFF: 600ms): No SIM card/Network  |  |
| INE I                            | registration in progress/Registration failed.              |  |
|                                  | Flash quickly (ON: 75ms; OFF: 75ms): Data link established |  |

| Indicator identifier | Description                                                                                                    |
|----------------------|----------------------------------------------------------------------------------------------------|
| DUN                  | Run indicator                                                                                                    |
| RUN                  | Plash slowly (ON: 1s; OFF: 1s): System runs properly                                                                                                    |
| SPI                  | Handshake indicator<br>Flash slowly (ON: 1s; OFF: 1s): Handshake between the<br>expansion card and the VFD control board succeed<br>ON: Handshake between the expansion card and the VFD<br>control board failed or there is no handshake |
| POWER                | Power supply indicator                                                                                                    |

#### 2 Installation

#### 2.1 Overview

EC series 4G expansion cards must be installed properly to achieve the designed function. Generally, the installation must be done under the guidance of our certified and qualified engineers.

#### Note: Do not conduct installation with the power on.

#### 2.2 Unpacking inspection

Before unpacking, check whether the package is in good condition and its product information is the same as on the order. The packing materials should be well maintained during inspection for future transshipment. If any question, please contact the supplier.

| Deliverables      | Qty | Remark                                         |
|-------------------|-----|------------------------------------------------|
| 4G expansion card | 1   |                                                |
| 4G antenna        | 1   | Applicable to models using an external antenna |
| SIM card          | 1   | Applicable to models of China(CN) version      |
| PIN terminal      | 1   | 4PIN terminal                                  |
| M3 screw          | 1   |                                                |

#### Table 2-1 Product deliverables

#### 2.3 Outline dimensions and weight

The outline dimension of the IP00 (Without shell) model is as follows (unit: mm). The net weight of the product is 32g, and the gross weight is 166.4g.

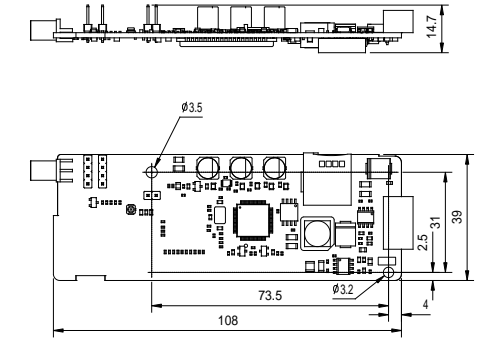

#### 3 Operation guide

#### 3.1 Operation description

Equipment required: Networked computer, EC series 4G expansion card, IoT SIM card.

#### Procedure:

- Step 1 Insert the SIM card into the corresponding card sockets.
- Step 2 Record the device ID and 6-digit key from the label and add them to the IoT monitoring system.
- Step 3 Install the expansion card into the card slot of a VFD and fasten the card with screws.
- Step 4 Connect the 4G antenna to the back end of the expansion card.
- Step 5 Power on the expansion card.
- Step 6 If the green SPI indicator flashes with an interval of 1s, the handshake between the expansion card and the VFD control board is complete. If the yellow NET indicator flashed with an interval of 75ms, the expansion card is ready and data transmission starts.
- Step 7 Go to real-time monitoring interface to review relevant information in IoT monitoring system.

#### 3.2 Monitoring platform operation instructions

You can monitor relevant devices through the following three methods. For information on how to obtain the account and password, please refer to section 3.3 Monitoring platform account.

- 1. Host controller software: IWOstudio
- 2. Web: IWoscene industrial IoT application platform
- 3. Mobile: INVT Cloud APP

#### 3.2.1 IWOstudio monitoring equipment

1. Download IWOstudio from the official website (www.invt.com), install, and then open it.

| 187 IWOstudio <sup>1.8</sup> Networking settings Configure tool Local settings | ⊖ ≎ ⊗ – ⊡ ×                                                                                                    |
|--------------------------------------------------------------------------------|----------------------------------------------------------------------------------------------------|
| IWOstudio - Log in                                                             |                                                                                                    |
|                                                                                | Uver Persond Comparison Comparison Compariso |
| Capyright © 2024 INVT. All Bights Reserved                                     | . 蓦ICP誓07504406号                                                                                                    |

2. Enter the account and password to log in and enter the network configuration interface.

**Note:** For account information, refer to section 3.3 Monitoring platform account.

| 107 IWOstudio <sup>3.0</sup> Networking set | tings Configure tool Local set                                                                                                    | tings               | 9            | comm_JWdemo 📿 🏶 | - 🗆 × |
|---------------------------------------------|----------------------------------------------------------------------------------------------------|---------------------|--------------|-----------------|-------|
| Detra secolificiari queitala. Q.            | 1<br>Total number                                                                                                    | O Colore<br>O Alare | O Mantenance | O Alarm         | 0     |
|                                             | Difference in the second second secon |                     |              |                 |       |

3. If it is your first time using the software, you need to add a device type. Click **New > New device type** in the lower left corner. If it is not your first time adding a device type, proceed to step 5.

| 107 IWOstudio <sup>3.0</sup> Networking set                                                       | tings Configure tool     | Local settings              |                         | eomm_IWdem | - C 🕸 –           | □ × |
|---------------------------------------------------------------------------------------------------|--------------------------|-----------------------------|-------------------------|------------|-------------------|-----|
| Device neme/Device type/Ada Q<br>< All Maintenance ><br>group by device V all V                   | <b>1</b><br>Total number | ♥ 0<br>Online               | Ø           Maintenance | 0          | <b>O</b><br>Alarm | 0   |
| 0 demoti (). •                                                                                    |                          |                             | No Data                 |            |                   |     |
| New device<br>New user<br>New device group<br>Reve device group<br>Teres<br>Global Marc. HomeRage | E CONTRACTOR             | Ectronic instruction manual |                         |            |                   |     |

4. Enter the type name of the input device, and click **OK**. When a prompt of **Successfully created** appears, the creation of the device type is complete.

| IGT IWOstudio <sup>3.0</sup> Networking set                                      | tings Configure tool     | Local settings                |                  | 😫 comm_JWdemo 📿 🏶 | - 🗆 × |
|----------------------------------------------------------------------------------|--------------------------|-------------------------------|------------------|-------------------|-------|
| Device name/Device type/Ada Q.<br>< All Maintenance ><br>group by device V all V | <b>1</b><br>Total number | O Online                      | O<br>Maintenance | O<br>Alarm        | 0     |
| Ø demo001 (1) 👻                                                                  |                          |                               |                  |                   |       |
|                                                                                  |                          |                               |                  |                   |       |
|                                                                                  |                          | New device type               | ×                |                   |       |
|                                                                                  |                          | * Type name                   |                  |                   |       |
|                                                                                  |                          |                               |                  |                   |       |
|                                                                                  |                          |                               | Cancel           |                   |       |
|                                                                                  |                          |                               |                  |                   |       |
|                                                                                  |                          |                               |                  |                   |       |
| New Global Man. HomePage                                                         | INVI 10T APP             | electronic instruction manual |                  |                   |       |

5. Click New > New device in the lower left corner.

| IGT IWOstudio <sup>3.0</sup> Networking set                   | tings Configure tool     | Local settings              |      |                         | 🙁 comm_JWdemi | C 🔹   -           | $\Box$ × |
|---------------------------------------------------------------|--------------------------|-----------------------------|------|-------------------------|---------------|-------------------|----------|
| Druce name/Device type/AdaQ                                   | <b>1</b><br>Total number | O     Online                | 0    | <b>O</b><br>Maintenance | 0             | <b>O</b><br>Alarm | 0        |
| <ul> <li>demonstration</li> </ul>                             |                          |                             | No E | 20                      |               |                   |          |
| New device<br>New saar<br>New device type<br>New device group |                          | Decronic instruction menual |      |                         |               |                   |          |

6. Enter Adapter ID, Adapter key, Device name, select Device type, and click OK to complete the process.

Note: Adapter ID is the S/N code of the IoT terminal, and Adapter key is the six-digit number under the QR code next to the S/N code.

| IGT IWOstudio <sup>3.0</sup> Networking set                                                                                                | tings Configure tool | Local settings                                                                                                    |         | eomm_Midemo 📿 🎕 | - 🗆 × |
|----------------------------------------------------------------------------------------------------|----------------------|----------------------------------------------------------------------------------------------------|---------|-----------------|-------|
| Detra constituine quantitation. Qui<br>All Monterarea ><br>grant for diverse ><br>d deteration = ><br>d deteration = ><br>d deteration = > |                      | O     O     O | Court A | O Arrin         | 0     |
| <b>G G O</b>                                                                                                    | ENVI 201 APP         | stectronic instruction manual                                                                                                    |         |                 |       |

7. After adding the device, you need to add parameters for the first time. Click the device and then click **New**.

| IGT IWOstudio <sup>3.0</sup> Networking settl                                                                                                    | ngs Configure tool | Local settings |                    |                | eorran_Wider     | ∾ C ©            | - 🗆 ×             |
|----------------------------------------------------------------------------------------------------|--------------------|----------------|--------------------|----------------|------------------|------------------|-------------------|
| Device name/Device type/Ada_ Q                                                                                                    | <b>E</b>           |                | 0                  | E:             | ę                | 2                | Ð                 |
| < All Maintenance >                                                                                                    | Data monitoring    | Alarm Log      | Historical data    | Remote upgrade | Paramet          | er labels        | Basic information |
| group by device V al V                                                                                                    | Monitor Param      |                |                    |                |                  |                  |                   |
| Ø demo001 (1)         ^           Image: Second second s | Parameter name:    |                | Parameter address: |                |                  | Se               | arch Reset        |
|                                                                                                    | State              | Parameter name | Numerical value    | Address        | Parameter type   | Operation        |                   |
|                                                                                                    | •                  | demo           | 29.01 °C           | з              | Operating params | Chart   Edit   ) | Copy   Delete     |
|                                                                                                    | New Distribu       | Batch A        | More A             |                |                  |                  | < 1 >             |
|                                                                                                    | 2                  |                |                    |                |                  |                  |                   |
|                                                                                                    |                    |                |                    |                |                  |                  |                   |
|                                                                                                    |                    |                |                    |                |                  |                  |                   |
|                                                                                                    |                    |                |                    |                |                  |                  |                   |
|                                                                                                    |                    |                |                    |                |                  |                  |                   |
| New Global Man., HomePage                                                                                                    |                    |                |                    |                |                  |                  |                   |

8. Enter **Parameter name**, select **Communication type**, select **Parameter type**, enter **Parameter address** (Modbus address of the register), fill in other information as needed, and click **OK**. When the prompt **Successfully created** appears, the process is complete.

| IGT IWOstudio <sup>3.0</sup> Network | ing settings Configure tool | Local settings              |                   | 8                                      | comm_JWdemo 📿 |                      |
|--------------------------------------|-----------------------------|-----------------------------|-------------------|----------------------------------------|---------------|----------------------|
| Device name/Device type/AdaQ         |                             | R                           | 0                 | B                                      | @             | Basic information    |
| group by device V                    | vew parameter               |                             |                   |                                        | ×             |                      |
| I demo001 (1)                        | Parameter name              | * Communication type        | · <u>/</u>        | Parameter type<br>Operating parameters | ~             | Search Reset         |
| 80091200085                          | Parameter address           |                             |                   |                                        | • •           | on                   |
|                                      | arameter unit               | Parameter properties        | Calculation rules | Decimal p                              | laces<br>V    | Edit   Copy   Delete |
|                                      | arameter values             |                             |                   |                                        |               |                      |
|                                      | # Parameter values          | Parameter Value Description | n Parameter valu  | e color Oper                           | ution 🕒       |                      |
|                                      |                             |                             |                   |                                        |               |                      |
|                                      | Collection cycle            | Pa                          | ameter labels     |                                        |               |                      |
|                                      | 30 ( s )                    |                             |                   |                                        | × 🕑           |                      |
|                                      |                             |                             |                   | [                                      | Cancel        |                      |
| 0 0 0                                |                             |                             |                   |                                        |               |                      |

**Communication type:** Click <u>∠</u> to view, modify or create new settings. The default is 485 communication, with a slave address of 1, a baud rate of 19200, 8 data bits, 1 stop bit, and even parity. Click **Edit** to modify. If additional communication parameters are required, you can perform create operations.

**Note:** This parameter determines whether the terminal can successfully communicate with the device. Ensure that it corresponds to the device before sending the parameters.

| iðt IWOstudio <sup>3.8</sup> Netw                                                                                                    | orking settings Configur                                                                                                    | e tool Local settings                                                                                                    |                                                                                                    | 9                                                                              | mm_JWdemo 📿                                                                                                    |                             |
|----------------------------------------------------------------------------------------------------|----------------------------------------------------------------------------------------------------|----------------------------------------------------------------------------------------------------|----------------------------------------------------------------------------------------------------|--------------------------------------------------------------------------------|----------------------------------------------------------------------------------------------------|-----------------------------|
| Device name/Device type/Ada.                                                                                                    | ۹. 🔛                                                                                                    | E                                                                                                    | ©                                                                                                    | B                                                                              | -                                                                                                    | e                           |
| < All Maintenance                                                                                                    | New parameter                                                                                                    |                                                                                                    |                                                                                                    |                                                                                | - · · · · · · · · · · · · · · · · · · ·                                                                         | Basic information           |
| group by device V all                                                                                                    | New parameter                                                                                                    |                                                                                                    |                                                                                                    |                                                                                | ^                                                                                                    |                             |
| Ø demo001 (1)                                                                                                    | Parameter name                                                                                                    | * Communicat                                                                                                    | ion type                                                                                                    | Parameter type                                                                 |                                                                                                    | Search Reset                |
| 23 demo<br>secensocos                                                                                                    | Paramatar address                                                                                                    |                                                                                                    | × 🖉                                                                                                    | Operating parameters                                                           |                                                                                                    |                             |
|                                                                                                    |                                                                                                    |                                                                                                    |                                                                                                    |                                                                                | ⊕ ⊝                                                                                                    | on                          |
|                                                                                                    | Parameter unit                                                                                                    | Parameter pro                                                                                                    | perties Calculation rules                                                                                                    | Decimal place                                                                  | 65                                                                                                    | Edit   Copy   Delete        |
|                                                                                                    |                                                                                                    | writable writable                                                                                                    | curve unsigned                                                                                                    | V 0                                                                            |                                                                                                    |                             |
|                                                                                                    | Parameter values                                                                                                    | Distance Value                                                                                                    | Description Resemptor uni                                                                                                    | un color Operatio                                                              |                                                                                                    |                             |
|                                                                                                    | <ul> <li>Parameter values</li> </ul>                                                                                                    | Parameter value                                                                                                    | Description Parameter va                                                                                                    | ue color Operado                                                               | in 💽                                                                                                    |                             |
|                                                                                                    |                                                                                                    |                                                                                                    |                                                                                                    |                                                                                |                                                                                                    |                             |
|                                                                                                    |                                                                                                    |                                                                                                    |                                                                                                    |                                                                                |                                                                                                    |                             |
|                                                                                                    | Collection cycle                                                                                                    |                                                                                                    | Parameter labels                                                                                                    |                                                                                |                                                                                                    |                             |
|                                                                                                    | 30(\$)                                                                                                    |                                                                                                    |                                                                                                    |                                                                                |                                                                                                    |                             |
|                                                                                                    |                                                                                                    |                                                                                                    |                                                                                                    | c                                                                              | ancel OK                                                                                                    |                             |
| 0 0                                                                                                    | 0                                                                                                    |                                                                                                    |                                                                                                    |                                                                                |                                                                                                    |                             |
| • •                                                                                                    |                                                                                                    |                                                                                                    |                                                                                                    |                                                                                |                                                                                                    |                             |
| New Global Man., Ho                                                                                                    | rrePage                                                                                                    |                                                                                                    |                                                                                                    |                                                                                |                                                                                                    |                             |
| New Global Man Ho<br>I <b>Ö</b> T IWOstudio <sup>3.8</sup> Netw                                                                                                    | rnePage<br>vorking settings Configur                                                                                                    | re tool Local settings                                                                                                    |                                                                                                    | <b>e</b> •                                                                     | mm_IWdemo 📿                                                                                                    |                             |
| New Global Max., Ho<br>187 IWOstudio <sup>3.8</sup> Netw<br>Device rang Device type/Adv                                                                                                    | eorking settings Configur                                                                                                    | re tool Local settings                                                                                                    | C                                                                                                    | <b>e</b>                                                                       | enm_JWdemo 📿                                                                                                    | * ×                         |
| New Global Mar. Ho<br>107 IWOstudio <sup>3,8</sup> Netwo<br>Device server Device specification<br>C All Maintanance                                                                                                    | working settings Configur                                                                                                    | re tool Local settings                                                                                                    | 0                                                                                                    | 0                                                                              | erem_JWdemo C                                                                                                   | Basc information            |
| New         Gislah Man.         Ho           IÕT         IWOstudio <sup>12</sup> Netwo           Decise same/Decise typerion         Maintenance           genagi typekse.         (a)                                                                                                    | working settings Configur                                                                                                    | re tool Local settings                                                                                                    | Q                                                                                                    | <b>e</b>                                                                       | eenn_Midemo 📿                                                                                                   | Bac information             |
| New         Gistal Man.         Ho           101         FWOstudio <sup>2.0</sup> Network           Device same/Device typental         Maintenance                                                                                                    | vorking settings Configur<br>New parameter<br>* Parameter name                                                                                                    | e tool Local settings                                                                                                    | O<br>tion type                                                                                                    | e Carameter type                                                               | erm_JWdemo 📿                                                                                                    | Besc information            |
| Tere Citab Man, 16<br>167 TWOStudio <sup>18</sup> Network<br>Conservation Verse generation<br>All Maintenance<br>provide placeae. V all<br>C demo001(1)<br>C demo001(1)                                                                                                    | wrking settings Configur<br>wrking settings Configur<br>Wew parameter<br>* Parameter name<br>Communication type m                                                                                                    | e tool Local settings                                                                                                    | ()<br>tion type                                                                                                    | • Parameter type                                                               | ×                                                                                                    | Base information            |
| Tea Citala Man, 16<br>167 TWOStudio <sup>18</sup> Netwo<br>Concernance Verser genetal<br>Al Mantenance<br>genetal patients. V al<br>d demotid (1)<br>C dem                                                                                                    | verkings settings Configur<br>verking settings Configur<br>New parameter<br>* Parameter name<br>Communication type m<br>Also                                                                                                    | e tool Local settings                                                                                                    | ©<br>tion type                                                                                                    | e co                                                                           | eem_JWdemo Q<br>Q<br>X<br>X                                                                                     | Besc information            |
| Teer Obder Mon. No<br>107 IWOstadio <sup>25</sup> Netwo<br>Prove resolved head of the<br>Wantemanne<br>Prove by dense. V IV<br>Prove the dense. V IV<br>Prove the dense the dense the d                                                                                                    | working settings Configur<br>Configur<br>New parameter<br>* Parameter name<br>Communication type m<br>Allas                                                                                                    | e tool Local settings                                                                                                    | ©<br>ton type<br>Details                                                                                                    | e<br>Rannetar type<br>Operati                                                  | erm_JWdeno C<br>R<br>X<br>X                                                                                     | -      ×      Biscification |
| in Cast Mar. Mo<br>if: TUVStudio <sup>12</sup> Netwo<br>Descentions with the<br>Market Market of Market<br>(provide Mark, Mark, Mark                                                                                                    | excling settings Configure<br>excling settings Configure<br>New parameter<br>* Parameter name<br>Communication type m<br>Allas<br>Modeus RTU                                                                                                    | e tool Local settings et ool settings et ool s | Control by the second second s | Parameter type                                                                 | mm_tWitmo C<br>R<br>X<br>X<br>Ion<br>py : Delete                                                                | Cant Rest                   |
| ter Canad Mar. 10<br>Till TWO And Mark Annual<br>Sector and the Canad Mark Annual<br>Sector and the Canad Mark Annual<br>Sector and the Sector and the Sector an                                                                                                    | Annual Sections Configure<br>New parameter<br>Parameter Annual<br>Communication type or<br>Alas<br>Medius RU<br>Tem                                                                                                    | e teol Local settings<br>«Communical<br>anagement<br>Emmunical<br>RTV 1                                                                                                    | Control of the second second s | + Parameter type<br>ota biz: 0, Sterp Edit Co                                  | Imm_TAblemo C<br>R<br>X<br>X<br>Ion<br>py Delete<br>< (1)>                                                      | Cay Data     Cay Data       |
| The Canaditan in A                                                                                                    | ording settings Configur<br>New parameter<br>Parameter name<br>Communication type m<br>Aliss<br>Modous RTU<br>New                                                                                                    | e tool Local settings<br>*Communications<br>anaigement<br>Communic Stare address<br>RTU 1                                                                                                    | ©<br>Details<br>Bour one: 19200, 0<br>bit 1, Cherk bit 2                                                                                                    | Resented type     *Resented type     Operati     det bits 8, Step     Eat I Co | imm JRManno C<br>R<br>X<br>X<br>Ion<br>yy Delete<br>c 1 >                                                       |                             |
| The Shard left, 10<br>If T TWO and 0 <sup>24</sup> Area<br>If T TWO and 0 <sup>24</sup> Area<br>If the second of the second<br>prove to state of the second<br>prove to state of the secon                                                                                                    | Nove parameter Parameter name Alas Montous FU Montous FU                                                                                                    | e teni Lucal settings<br>Recommunication<br>anagement<br>Communication Since eddress<br>RTV 1                                                                                                    | C<br>Desile<br>Bout rate: 12000. C<br>bet 1. Check bit 2                                                                                                    | *Parameter type *Parameter type Operant                                        | mm, mitano C<br>X<br>X<br>ion<br>y Delete                                                                       |                             |
| The State Sec. 10<br>Ide TWO state Sec. 10<br>Ide TWO state Sec. 10<br>Ide Two state Sec. 10<br>Ide Two state Sec. 10<br>Ide                                                                                                    | Never parameter<br>Parameter name<br>Alas<br>Modular RTU<br>Madua RTU<br>Never                                                                                                    | e teol Local setting<br>Communica<br>Communica<br>RTU 1                                                                                                    | Control of the second second s | e Parameter hype                                                               | mm, mitano C<br>X<br>X<br>ion<br>cy Delete                                                                      |                             |
| 100 Gald Mar. 10<br>101 WOatdo <sup>14</sup> Men<br>101 Woatdo <sup>14</sup> Men<br>101 Woat | Analysis<br>Analysis<br>Analys | e teol Local settings                                                                                                    | C<br>ten type<br>Details<br>Det 1 12000, C<br>ten 1, C Deci tin 2                                                                                                    | * Parameter type                                                               | x<br>x<br>x<br>y Detec<br>< 1 >                                                                                 |                             |
| Max         Max         Max           GP TWOADLOAD         Max         Max           Max         Max         Max           Max         Max         Max<                                                                                                    | Collection cycle<br>20 ( s) ( s) ( s) ( s) ( s) ( s) ( s) ( s                                                                                                    | e tool Local settings<br>«Carmonical<br>anagement<br>Communic Siere address<br>RTU 1                                                                                                    | Details     Details     D      | e e<br>P<br>+ Resemeter type<br>vita bite 8, Step<br>Fat : Co                  | mm_tXMems 2                                                                                                    |                             |
| The Canadian in the second second sec                                                                                                    | Celector oper                                                                                                    | e tool Local settings<br>Communities<br>Communities<br>RTU 1                                                                                                    | C<br>Ion type<br>Details<br>Bout rate 19200. 0<br>bit 1. Check bit 2<br>Parameter tables<br>V                                                                                                    | e =<br>B<br>*Basemeter type<br>oris bits 0, Stop Edit - Co                     | mm JAMens C<br>R<br>X<br>X<br>K<br>K<br>K<br>K<br>K<br>K<br>K<br>K<br>K<br>K<br>K<br>K<br>K<br>K<br>K<br>K<br>K |                             |

9. After creating the parameters, click Distribute.

| IOT IWOstudio <sup>3.0</sup> Networking sett | ings Configure tool | Local settings |                     |                | eomm_Wder        | •• C ®       | - 🗆 ×             |
|----------------------------------------------|---------------------|----------------|---------------------|----------------|------------------|--------------|-------------------|
|                                              | <b></b>             |                | 0                   | <u>-</u>       | ¢                | 2            | e                 |
| < All Maintenance >                          | Data monitoring     | Alarm Log      | Historical data     | Remote upgrade | Paramet          | er labels    | Basic information |
| group by device V al V                       | Monitor Param       |                |                     |                |                  |              |                   |
| demo001 (1) ^                                | Parameter name:     |                | Paramatar artrinass |                |                  |              | Parat             |
| 22 demo<br>es1ers00065                       | romanical monitor   |                |                     |                |                  |              |                   |
|                                              | State               | Parameter name | Numerical value     | Address        | Parameter type   | Operation    |                   |
|                                              | •                   | demo           | 29.01 °C            | 3              | Operating parame | Chart   Edit | Copy   Delete     |
|                                              | New Distribu        | Batch 🔺        | More A              |                |                  |              |                   |
|                                              |                     |                |                     |                |                  |              |                   |
|                                              |                     |                |                     |                |                  |              |                   |
|                                              |                     |                |                     |                |                  |              |                   |
|                                              |                     |                |                     |                |                  |              |                   |
|                                              |                     |                |                     |                |                  |              |                   |
|                                              |                     |                |                     |                |                  |              |                   |
| New Global Man HomePage                      |                     |                |                     |                |                  |              |                   |

10. Once successfully distributed, you can proceed with online monitoring.

| 10T IWOstudio <sup>3.0</sup> Networking sett | ings Configure tool | Local settings |                     |                | eomm_IWder       | •• C ®       | - 🗆 ×             |
|----------------------------------------------|---------------------|----------------|---------------------|----------------|------------------|--------------|-------------------|
| Device name/Device type/Ada Q                | R                   |                | Successfully issued | B              | E                | 2            | Þ                 |
| < All Maintenance >                          | Data monitoring     | Alarm Log      | Historical data     | Remote upgrade | Paramet          | er labels    | Basic information |
| group by device V all V                      | Monitor Param       |                |                     |                |                  |              |                   |
| Ø demo001 (1) •                              |                     |                |                     |                |                  | _            |                   |
| 🛜 🧬 demo                                     | Parameter name:     |                | Parameter address:  |                |                  |              | earch Reset       |
|                                              | State Pa            | rameter name   | Numerical value     | Address        | Parameter type   | Operation    |                   |
|                                              | de                  | mo             | 32.21 °C            | 3              | Operating parame | Chart   Edit | Copy   Delete     |
|                                              | New Distribute      | Batch A        | More A              |                |                  |              | <1>               |
|                                              |                     |                |                     |                |                  |              |                   |
|                                              |                     |                |                     |                |                  |              |                   |
|                                              |                     |                |                     |                |                  |              |                   |
|                                              |                     |                |                     |                |                  |              |                   |
|                                              |                     |                |                     |                |                  |              |                   |
|                                              |                     |                |                     |                |                  |              |                   |
| New Global Man, Horrefease                   |                     |                |                     |                |                  |              |                   |

#### 3.2.2 Web monitoring device

1. Enter: iot.invt.com in the address bar of Google Browser and press Enter to visit the login page of the industrial IoT application platform. As shown in the following figure, enter the account number and password to complete the login.

Note: For account information, refer to section 3.3 Monitoring platform account.

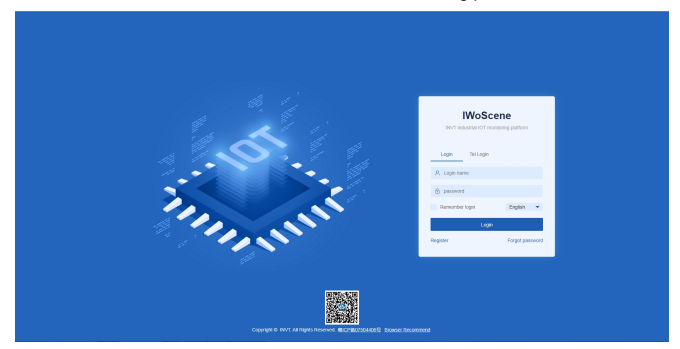

2. After logging in successfully, the homepage appears as shown below. Enter the adapter number, secret key and device name in the Add devices quickly column on the homepage, select the device type, and select Expansion card 4G as the adapter type (default communication is SPI). Click Submit after confirming the input is correct. When a prompt of "Added successfully" appears, the device is added completely.

Note: The adapter code is the S/N code of the IoT terminal, and the adapter secret key is the six-digit number below the QR code next to the S/N code.

|                        | et industry application pl | aforn          |                   |               |                                 | Search adapter number, menu, device nam | na, cievita har | role, derite bare r (C) | English 🕶 🖌 🐞 🛞 communiscrime. Lagood: Viera | 091 V2.6.27 |
|------------------------|----------------------------|----------------|-------------------|---------------|---------------------------------|-----------------------------------------|-----------------|-------------------------|----------------------------------------------|-------------|
|                        | ≪ □ Main page              |                |                   |               |                                 |                                         |                 |                         |                                              | 20 V        |
|                        | Common mens +              |                |                   |               | Overview                        |                                         |                 | Login Information       |                                              |             |
|                        |                            |                |                   |               |                                 |                                         |                 |                         |                                              |             |
| D Equipment center     | 2                          | 9              | R                 | 0             | Total equipment                 | Colore-devices                          |                 | Login times             | 54564                                        |             |
| 🏩 After sales center 🖂 | Users                      | Equipment mont | Fault overview    | Parameters    | 69                              | 3                                       |                 | Registration time       | 2018-12-03 16:01 20                          |             |
|                        |                            | E              | 6                 | (Ŧ)           | Almontal devices                | Remind Maritan                          |                 | Last login time         | 2024-09-19 20:45:44                          |             |
| 👪 User center 👘 🗸      | Remote sograde             | Paran tabel    | SUSTREE INC.      | - U           | 1                               | 31                                      |                 | And deveres overlay     |                                              | _           |
| O System center        |                            |                |                   |               |                                 |                                         |                 |                         |                                              |             |
| E Message center       | Data Overview              |                |                   |               |                                 |                                         |                 | Please order the ada    | pler n. (1) Please enter secret key (2)      |             |
| A Customentos C., v    |                            |                |                   | Ercest Re-    | th Device added                 |                                         |                 | Please enter device     | same Device Type v                           |             |
| -<br>-                 |                            |                | ( )               |               |                                 |                                         |                 | Companying Capital Co   | - 50                                         | 11          |
|                        | 0.0                        |                |                   |               |                                 |                                         |                 |                         |                                              |             |
| Computation ce V       | 0.6                        |                |                   |               |                                 |                                         |                 |                         |                                              |             |
| 🖬 data center 🗸 🗸      |                            |                |                   |               |                                 |                                         |                 | Heal the honoring       |                                              |             |
|                        | 0.4                        |                |                   |               |                                 |                                         |                 | 4.35%                   | Celle                                        | ne Ratio    |
|                        | 0.2                        |                |                   |               |                                 |                                         |                 | -                       |                                              |             |
|                        |                            |                | 1                 | 1111          |                                 |                                         |                 | 1.45%                   | Abnorm                                       | al Rate     |
|                        | 201-0-0                    | N 2024-08-23 2 | 24-08-08 2224-08- | 29 2024-09-01 | 2214-08-04 2229-28-27 2224-08-2 | 0 2029-09-13 2024-09-36 2024-09-        | -29             |                         |                                              |             |

3. Enter the adapter code that has been added into the search box on the homepage, click the barcode to enter the monitoring page of the device and check the monitoring state of the device.

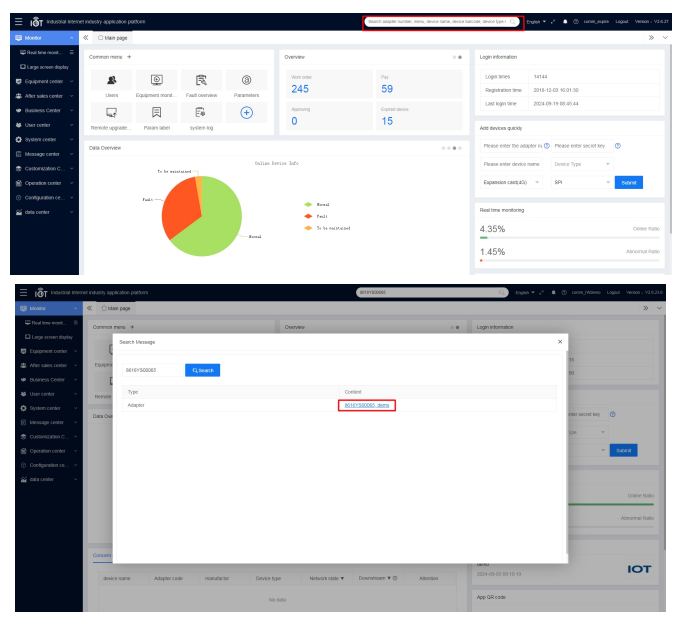

| ≡ IðT industriel intern | et industry application platform         |                                                       | 3010730000                                     | 🗋 English 🕈 🖌 🖨 🗇 commu-Monora U                                      | logest Version | 1 V2.6255 |
|-------------------------|------------------------------------------|-------------------------------------------------------|------------------------------------------------|-----------------------------------------------------------------------|----------------|-----------|
| 😫 Hankor 🔷 🔿            | ≪ ⊖hian page 5earth-85191500055          | ×                                                     |                                                |                                                                       |                | » ~       |
| 🛱 Neel time monit 🛙     |                                          |                                                       |                                                |                                                                       |                |           |
| Large screen display    | Adapter code 88197808065 v a             | 85 Y Search Search Other Deve                         | e Delara                                       |                                                                       |                | 0         |
| 🖉 barpment center 🖂     | Committeelup Office data Param manage    | Terren labela    Hadorical data ercont    Jump Is mag | winds upped                                    |                                                                       |                |           |
| a After sales center 🗠  |                                          |                                                       |                                                |                                                                       |                |           |
| Business Center ~       | Medicine constraints (that Daras         | (atala                                                |                                                |                                                                       |                |           |
| 😻 User center 🚽 🗸       |                                          |                                                       |                                                |                                                                       |                |           |
| O system center         | demo                                     |                                                       |                                                |                                                                       |                |           |
| 🕼 Mossage center 🗠      | 32.01 x                                  |                                                       |                                                |                                                                       |                |           |
| 🔹 Customestion C., 🖂    |                                          |                                                       |                                                |                                                                       |                |           |
| 🔮 Operation center 🗸 🗸  |                                          |                                                       |                                                |                                                                       |                |           |
| Computation ce ~        |                                          |                                                       |                                                |                                                                       |                |           |
| 🖬 data center 🗠         |                                          |                                                       |                                                |                                                                       |                |           |
|                         | Essential information Operation record F | aut overview parama modification record memote up     | grade record Maintain record                   |                                                                       |                |           |
|                         |                                          |                                                       |                                                |                                                                       |                |           |
|                         | Device number : 1817                     | device name : demo                                    | Device type : demo081                          | Device model : IRE                                                    |                |           |
|                         | devace barcode (                         | Pounder   Mildemo123                                  | Create time 1 2024-08-10 19:11:27              | Device address : No. 6 Yomus Road, Bacan District, Bherghen, Guangdor | ng Province 🛛  |           |
|                         | Adapter code : 0616YS00065               | SIM card serial number : 80863450121081813177         | invertenPLC barcode :                          | inseterPLC model :                                                    |                |           |
|                         | Policy file name : INVT_Demo_0000 tac B  | Adaptor software version : ICA400-02_MCU_1020         | Latest data updates time : 2024-09-05 09:25:53 | After-Sales Senior Tol :                                              |                |           |
|                         | intertype : 485                          | 8M card Status : Normal, office                       | Still card Flow of this Month 1.0              |                                                                       |                |           |
|                         |                                          |                                                       |                                                |                                                                       |                |           |
|                         |                                          |                                                       |                                                |                                                                       |                |           |

#### 3.2.3 Monitoring the device via APP

1. Download and install the INVT Cloud APP on your mobile device.

Note: You can download it by searching for INVT IOT in Tencent MyApp Store or Google Play (for iOS system, you can search for INVT IOT in the APP Store).

 Open the INVT Cloud APP, enter the account and password to log in. On the homepage, click the + icon in the upper-right corner, enter Adapter code, Secret key and Device name, select Device type, and click Submit to complete the device addition.

Note: For account information, refer to section 3.3 Monitoring platform account.

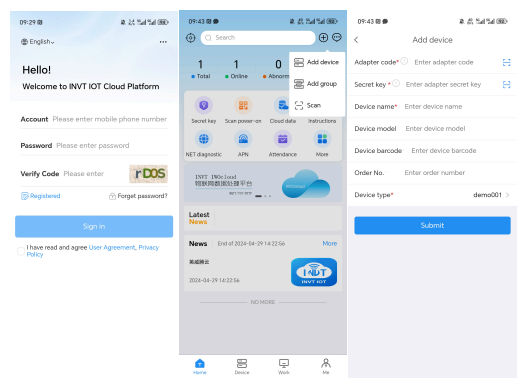

3. In the search bar, enter the adapter code to search. Click the device to enter the monitoring page and monitor the device.

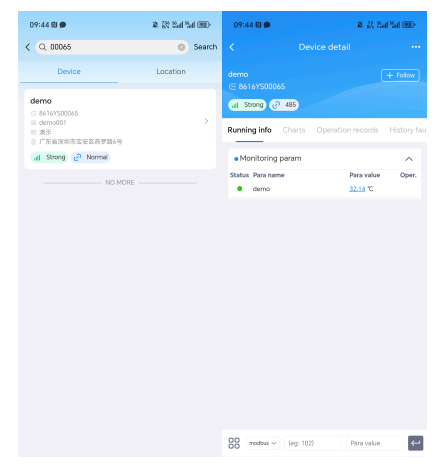

#### 3.3 Monitoring platform account

You can register a monitoring platform account through the Web or APP, and the same account and password can be used on all three monitoring platforms.

#### 3.3.1 Web registration

- Step 1 Enter: iot.invt.com in the address bar of Google Browser and press Enter to visit the login page of the industrial IoT application platform.
- Step 2 Click Registered.

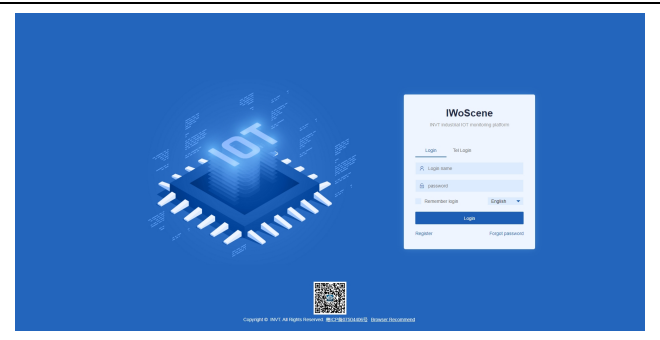

Step 3 Fill in the Company name, User name, Password, then confirm the password again. Enter your Mobile number, click Verification code, fill in the verification code received via SMS, and enter the invitation code. Invitation code: You can obtain it through the higher-level user account. If there is no higher-level one, you can fill in dbf20a (INVT administrator invitation code). Review and check the User Privacy Agreement, click Register, and wait for review. You will receive a notification via SMS once approved.

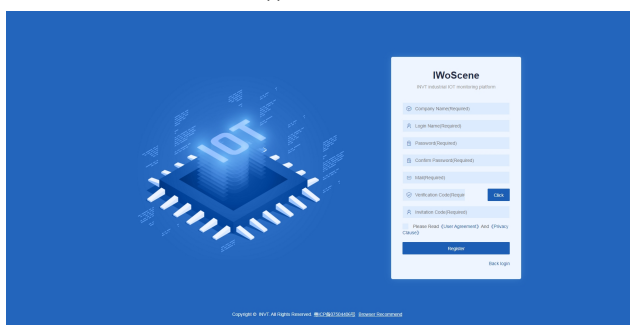

#### 3.3.2 APP registration

Step 1 Download and install the INVT Cloud APP on your mobile device.

✓Note: You can download it by searching for INVT IOT in Tencent MyApp Store or GooglePlay (for iOS system, you can search for INVT IOT in the APP Store). Step 2 Open the INVT Cloud APP, and click Registered.

Step 3 Fill in the Company name, User name, Password, then confirm the password again. Enter your Mobile number, click Verification code, fill in the verification code received via SMS, and enter the invitation code. Invitation code: You can obtain it through the higher-level user account. If there is no higher-level one, you can fill in dbf20a (INVT administrator invitation code), review and check the User Privacy Agreement, click Register, and wait for review. You will receive a notification via SMS once approved.

| 14:32 😫 🛛 🕸 🖄 🖾 🖏 📾                                  | 14:32 😫 😻 🕸 🖄 🖏 📾                                       |
|------------------------------------------------------|---------------------------------------------------------|
| @ English~ ····                                      | <                                                       |
| Hello!                                               | Registered                                              |
| Welcome to INVT IOT Cloud Platform                   | *Company name Please enter                              |
| Account Please enter mobile phone number             | *User name Please enter                                 |
| Password Please enter password                       | *Password Please enter                                  |
| Verify Code Please enter Gel g                       | *Confirm password Please enter                          |
| Registered                                           | *E-mail Please enter                                    |
| Sign in                                              | *Verify Code Please enter Get code                      |
| I have read and agree User Agreement, Privacy Policy | Invite code Please enter                                |
|                                                      | Register now                                            |
|                                                      | I have read and agree User Agreement, Privacy<br>Policy |
|                                                      |                                                         |

#### 3.4 FAQs

1. After powering on, the power indicator does not flash or light up.

Answer: Check whether the expansion card is installed correctly.

After power on for three minutes, the network status indicator flashes quickly at a frequency of 75ms, but no data is displayed on the web page.

#### Answer:

1) The expansion card with a SIM card is not installed properly. Power off and re-install it for

ensuring good connection.

- 2) Move the 4G antenna to a place with good signal.
- 3) Ensure that the SIM card is activated and has remaining balance.
- 4) Contact the manufacturer to check whether the device ID is registered.
- 3. Data uploading doesn't match the web page display.

#### Answer:

- 1) Re-power on and upload all data again.
- Check whether the order and device type is matching, if not, please contact the manufacturer.
- 4. In the web system, only data content can be displayed, and commands cannot be issued.

Answer: Check the VFD function codes to ensure that the remote mode is enabled.

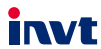

Service line: 86-755-23535967 E-mail: overseas@invt.com.cn Website: www.invt.com

The products are owned by Shenzhen INVT Electric Co., Ltd. Two companies are commissioned to manufacture: (For product code, refer to the 2nd/3rd place of S/N on the name plate.) INVT Power Electronics (Suzhou) Co., Ltd. (origin code: 06) Shenzhen INVT Electric Co., Ltd. (origin code: 01) Address: INVT Guangming Technology Building, Songbai Road, Address: No. 1 Kunlun Mountain Road, Science & Technology Matian, Guangming District, Shenzhen, China Town, Gaoxin District, Suzhou, Jiangsu, China Industrial Automation: PLC VFD Servo System Elevator Intelligent Control System Rail Transit Traction System UPS DCIM Solar Inverter SVG Energy & Power: New Energy Vehicle Powertrain System New Energy Vehicle Charging System New Energy Vehicle Motor

Copyright© INVT.

Manual information may be subject to change without prior notice.